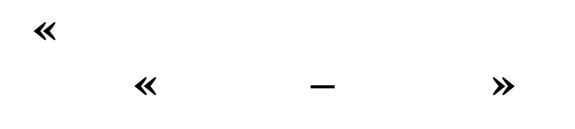

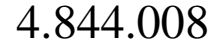

Архангельск (8182)63-90-72 Астана (7172)727-132 Астрахань (8512)99-46-04 Барнаул (3852)73-04-60 Белгород (4722)40-23-64 Брянск (4832)59-03-52 Владивосток (423)249-28-31 Волгоград (844)278-03-48 Вологда (8172)26-41-59 Воронеж (473)204-51-73 Екатеринбург (343)384-55-89 Иваново (4932)77-34-06 Ижевск (3412)26-03-58 Иркутск (395)279-98-46 Казань (843)206-01-48 Калига (4012)72-03-81 Калуга (4842)92-23-67 Кемерово (3842)65-04-62 Киров (8332)68-02-04 Краснодар (861)203-40-90 Красноярск (391)204-63-61 Курск (4712)77-13-04 Липецк (4742)52-20-81 Магнитогорск (3519)55-03-13 Москва (495)268-04-70 Мурманск (8152)59-64-93 Набережные Челны (8552)20-53-41 Нижний Новгород (831)429-08-12 Новокузнецк (3843)20-46-81 Новосибирск (383)227-86-73 Омск (3812)21-46-40 Орел (4862)44-53-42 Оренбург (3532)37-68-04 Пенза (8412)22-31-16 Пермь (342)205-81-47 Ростов-на-Дону (863)308-18-15 Рязань (4912)46-61-64 Самара (846)206-03-16 Санкт-Петербург (812)309-46-40 Саратов (845)249-38-78 Севастополь (862)22-31-93 Симферополь (3652)67-13-56 Сочи (862)225-72-31 Сочи (862)225-72-31 Ставрополь (8652)20-65-13 Сургут (3462)77-98-35 Тверь (4822)63-31-35 Томск (3822)98-41-53 Тула (4872)74-02-29 Тюмень (3452)66-21-18 Ульяновск (8422)24-23-59 Уфа (347)229-48-12 Хабаровск (4212)92-98-04 Челябинск (351)202-03-61 Череповец (8202)49-02-64 Ярославль (4852)69-52-93

Киргизия (996)312-96-26-47 Казахстан (772)734-952-31 Таджикистан (992)427-82-92-69

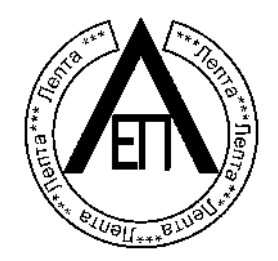

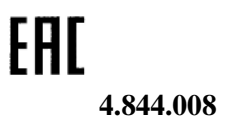

.

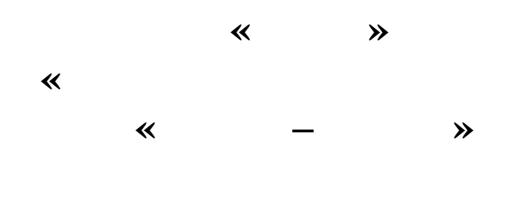

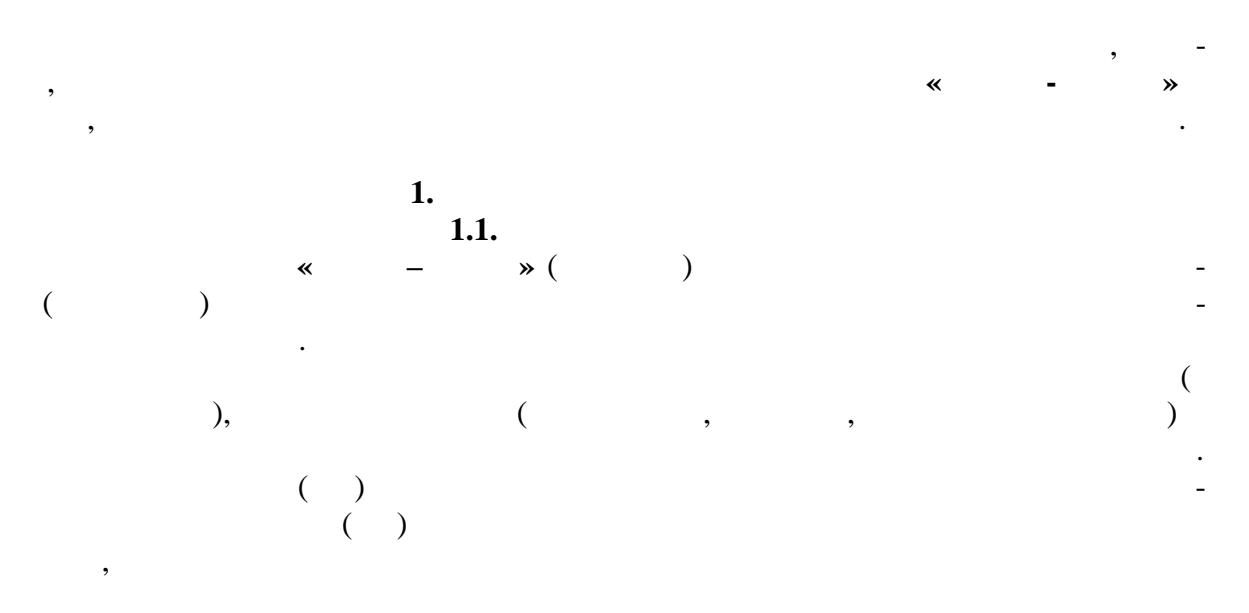

13

,

|                                                                              | 1.2.      |                           |                                                                                                    |
|------------------------------------------------------------------------------|-----------|---------------------------|----------------------------------------------------------------------------------------------------|
| 1.2.1.<br>1.2.1.1.<br>1.2.1.2.<br>1.2.1.3.<br>1.2.1.4.<br>1.2.1.5.<br>1.2.2. | -<br>10 ° | $(20 \pm 2)^{\circ}$ - 10 | $\begin{array}{cccccccccccccccccccccccccccccccccccc$                                                                                         |
| 1.2.4.<br>1.2.5.<br>1.2.6.<br>1.2.7.                                         |           | ( . 1) -<br>-<br>-<br>-   | RS485 USB.<br>1,3,5,10 .<br>1 8 .                                                                                                    |
| 1.2.8.<br>-<br>1.2.9.<br>1.2.10.<br>-                                        | :<br>( )- | 0,2 % -                   | $\begin{array}{cccc} 5 & 80 \ ^{\circ} & ; \\ 5 & 50 \ ^{\circ} & \\ \pm \ 8,0 \ \%. \\ (220 \pm 22) & ; \\ (50 \pm 1) \\ 5 \ 0 \end{array}$ |
| 1.2.12.                                                                      | -         | -                         | 5,0 · .<br>15 .                                                                                                    |

| 1.2.13.<br>1.2.14. | -           |     |     | •     |   |
|--------------------|-------------|-----|-----|-------|---|
|                    | -           | 170 | 285 | 100   | ; |
|                    | ( ) -       | 420 | 65  | 80    | ; |
|                    | ( ) -       | 230 | 70  | 73    | ; |
|                    | ( )-        | 185 | 124 | 64    | ; |
|                    | ( )-        | 110 | 100 | 50    | ; |
|                    | RS485 USB - | 107 | 49  | 25    |   |
| 1.2.15.            | :           |     |     |       |   |
|                    | -           |     | 1   | 100   | ; |
|                    | ( ) -       |     | e   | 550 ; |   |
|                    | ( ) -       |     | 5   | 500   |   |
|                    | ( )-        |     | 2   | 455 ; |   |
|                    | ( )-        |     | 2   | 460;  |   |
|                    | RS485 USB - |     | 5   | 50.   |   |
| 1.2.16.            | -           |     |     | 10 .  |   |
| 1.2.17.            | RS485 USB - |     | 1   | 10.   |   |
| 1.2.18.            | -           |     |     | 10 .  |   |
| 1.2.19.            | -           |     | 2   | 5000  |   |
| 1.2.20.            | -           |     |     | 12    |   |

1.3.

•

| 2.844.001 |               | ( )   | 1    |     |
|-----------|---------------|-------|------|-----|
| 2.844.002 |               |       | 14 ( | ) * |
| 4.844.003 |               |       | 14 ( | )   |
| 4.844.005 | ( )           |       | 1    |     |
|           |               | RS485 | 1    |     |
|           | USB           |       |      |     |
|           | RP405RCA PLUG |       | 1    |     |
|           | USB ⇔ USB B   |       | 1    |     |
|           |               | CD    | 1    |     |
| 2.844.008 |               |       | 1    |     |
|           |               |       |      |     |

| *                     |      | ( ) |     | ( | )     |
|-----------------------|------|-----|-----|---|-------|
| 1.4.1.                | 1.4. | (   | )   |   |       |
| )                     | ,    | ,   |     |   | (     |
| ,<br>0 - 1 ,<br>1 4 2 |      | ,   | ,   | , | -     |
| (),<br>USB .          |      | ,   | ,   |   | RS485 |
| ( ).                  | ,    |     | , ( | ) | -     |

.

3

-

|                | ,                           | ( ).<br>( ) |     |     |         | -     |
|----------------|-----------------------------|-------------|-----|-----|---------|-------|
| «              | » « <b>+ »</b> « <b>-</b> » |             |     | ,   | « »     | -     |
| 1,0            | -<br>,                      |             | ,   |     |         | -0-   |
| RS485 USB      |                             |             |     |     |         |       |
| 2.1.1.         | 2.<br>2.1.                  |             |     |     |         |       |
| 2.1.2.         |                             | ( )         |     |     | (       | )     |
| 2.1.3.         |                             | ( ).        |     |     |         |       |
|                |                             | ,           |     |     | ,       | -     |
| <u> </u>       |                             |             |     |     |         | -     |
|                |                             | 6.          |     |     |         | -     |
| 2.2.1.         | 2.2                         |             |     |     | 12.2.00 | )7.0, |
| 2.2.2.         |                             |             | ,   |     |         | -     |
| 2.2.3.<br>( ), |                             | ,           | ·   |     |         | -     |
| 2.3.1.         | 2.3.                        |             |     | ( . | 2)      | ,     |
| :              | . ,                         | ( .         | 2). | ,   |         | -     |
| (              | ) .                         |             |     |     |         | ,     |
| 2.3.2.         | ,                           |             | ( ) |     |         |       |
| 2.3.3.         | ( .                         | 3)          |     | ,   |         | _     |
| RS485          | USB-<br>USB.                |             | (   | )   |         |       |

0 - 1,0

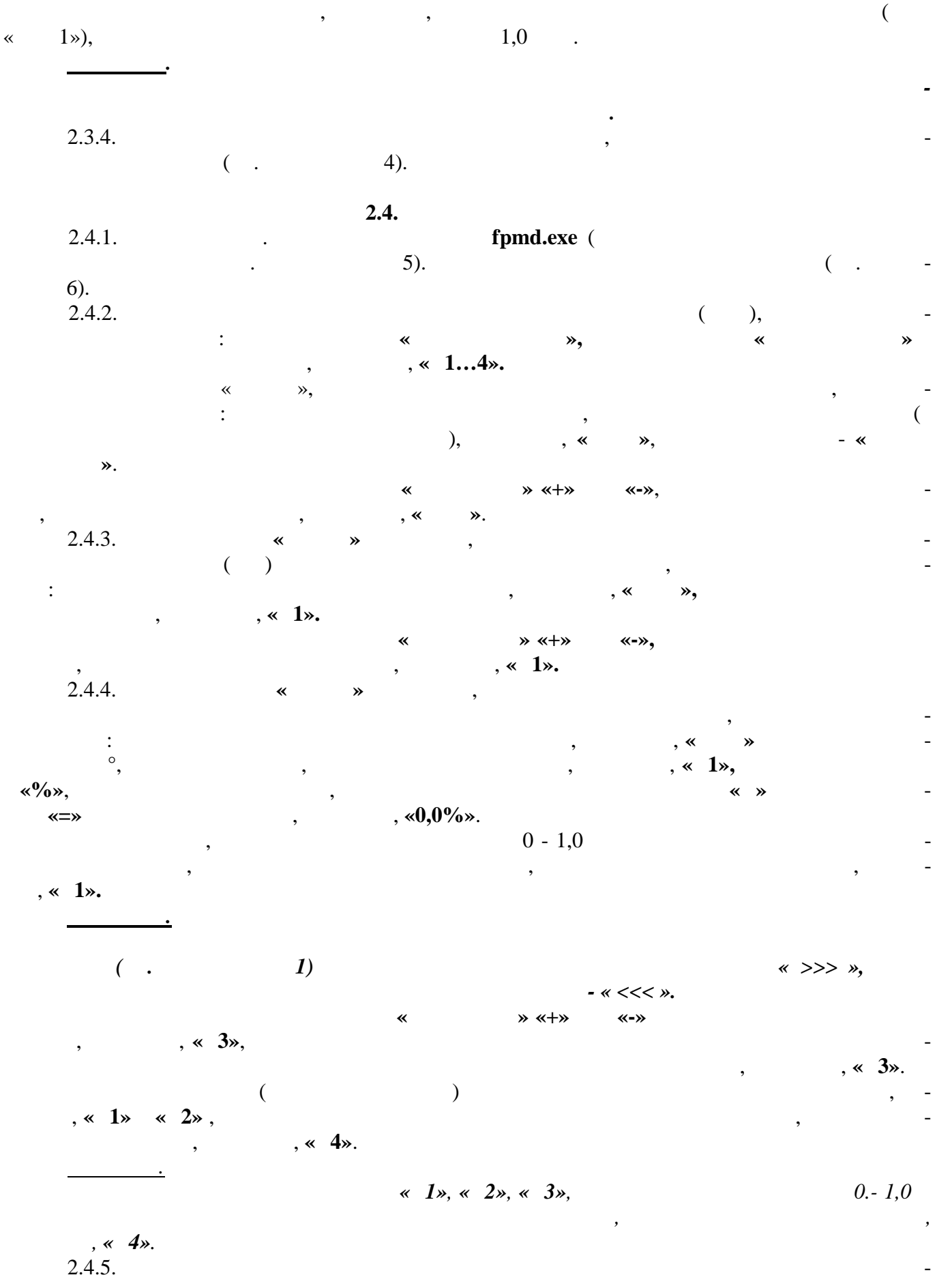

, , , , , , ,

|        |                        |                |             |     | *           | <b>»</b>     | ,           |
|--------|------------------------|----------------|-------------|-----|-------------|--------------|-------------|
| *      | »<br>«0,0%».           | :<br>°,        |             | *   | » (         | )            | ,           |
|        | 0.2 %                  | *              | *           | «+» | «-»,        |              | -           |
| «- 0,4 | ‰» «0,4%».             | ,              |             |     |             | ,            | ,           |
|        | , 0 - 1,0              | «-0,4%»,       |             |     |             |              | _           |
|        | , <b>« 4»</b>          |                | *           | - » | ,           |              | ,           |
|        | <u> </u>               |                |             |     |             |              | -           |
| (      | ,<br>2.                | ,<br>« >>> » « | - <<< »),   |     | 10 .        |              | -           |
|        | 2.4.6.                 | ·<br>( 2.4.4), | ,           |     | *           | »,           | -           |
|        | , « = - 0,4%».         | *              | *           | «+» | <b>«-</b> » |              | , -         |
|        | 2.4.7.<br>2.4.5 2.4.6. | , ,«           | <b>4</b> ». |     | ,           |              | -           |
|        | « »                    | ,<br>(         | •           | )   |             | ,            | -<br>-<br>- |
|        | 2.4.8.<br>« ».         |                | (           | )   |             | fpmd<br>(    |             |
| «      | 7).<br>2.4.9.<br>      |                | »           | *   | «           | »,<br>».     |             |
|        | 2.4.10.<br>« ».        | ,              |             | fŗ  | «<br>omd,   | . <i>»</i> . | -<br>8.     |
|        | 2.5.1.                 | 2.5.<br>«      | »           | *   | ».          |              | -           |
|        | , 2.5.2.               | « »            |             | ,   | ,           | « ».<br>()«  | *           |

| *   | - ».      |         |    | 3-5      | , |   |   |         |     | -  |
|-----|-----------|---------|----|----------|---|---|---|---------|-----|----|
|     | 2.5.3.    |         |    |          |   |   | : | «       | » - |    |
| (%) | 2.5.4.    | ,       |    |          |   |   |   | •       |     |    |
| %   |           |         | *  | *        |   |   |   |         |     |    |
|     | ,         |         |    |          |   |   |   |         |     |    |
|     |           |         | «  | <b>»</b> |   |   |   |         |     |    |
|     |           |         | 3. |          |   |   |   |         |     |    |
|     | 3.1.      |         |    |          |   |   |   |         |     | -  |
|     | 3.2.      | ·       | ,  |          |   | • |   |         |     | _  |
|     | ,         | , 890G. |    |          |   |   |   | ,       |     | -  |
|     | 3.3.      |         |    |          |   |   |   | «       |     | », |
|     | ,         | ,       |    |          |   |   |   |         |     |    |
|     | 3.4.      | « 1»,   |    |          |   |   |   | *       |     | *  |
|     | « 1».     | 4.      |    |          |   |   |   |         |     |    |
|     | 4.1.      |         |    |          |   |   |   |         |     | -  |
|     | 15150-69. |         |    |          |   |   |   |         |     | 5  |
|     | 4.2.      |         |    |          |   | 2 |   | 15150-6 | 9.  |    |
|     |           |         | 5. |          |   |   |   |         |     | _  |
|     | ,         | ,       |    |          |   | , |   | ,       |     | -  |
|     | •         |         |    |          |   |   |   |         |     |    |

| 6 | • |   |          |  |   |
|---|---|---|----------|--|---|
|   | * | - | <b>»</b> |  |   |
|   |   |   |          |  | 1 |
|   |   |   |          |  |   |

,

.

| _  |    |  |
|----|----|--|
| 7  | 1  |  |
| 1. | 1. |  |

7.

|        | 8. |      |   |   |   |          |   |   |
|--------|----|------|---|---|---|----------|---|---|
| 8.1.   |    |      | * | - |   | <b>»</b> |   |   |
|        |    |      |   |   | , |          | , | - |
| , 8.2. |    | - 12 | • |   |   |          |   |   |

- .

|     | 1    | nin  | m    | ax   |
|-----|------|------|------|------|
|     | %    |      | %    |      |
|     | 8,0  | 0,11 | 20,0 | 0,77 |
|     | 11,0 | 0,27 | 23,0 | 0,94 |
|     | 10,0 | 0,22 | 22,0 | 0,88 |
|     | 12,5 | 0,36 | 24,0 | 1,00 |
|     | 9,0  | 0,16 | 21,0 | 0,82 |
|     | 7,5  | 0,08 | 19,0 | 0,71 |
|     | 8,0  | 0,11 | 21,0 | 0,82 |
|     | 10,0 | 0,22 | 21,0 | 0,82 |
| ( ) | 7,0  | 0,05 | 15,5 | 0,52 |
| ( ) | 7,0  | 0,05 | 15,0 | 0,49 |
|     | 12,0 | 0,33 | 24,0 | 1,00 |
|     | 13,0 | 0,38 | 23,0 | 0,94 |
|     | 6,0  | 0,00 | 24,0 | 1,00 |

: 1. ,

. 2.  $\mathbf{V}_{i}=\mathbf{K}\boldsymbol{\cdot}(\mathbf{W}_{i}-\mathbf{W}_{min}),$ Vi-, ; **K** -0,055 /%;  $W_i -$ ,%; 6,0 %.  $\mathbf{W}_{\min}$  — « >>> » 3. « <<< »

,

( . . 2.5.).

4. «

**»** -

9

/

•

,

:

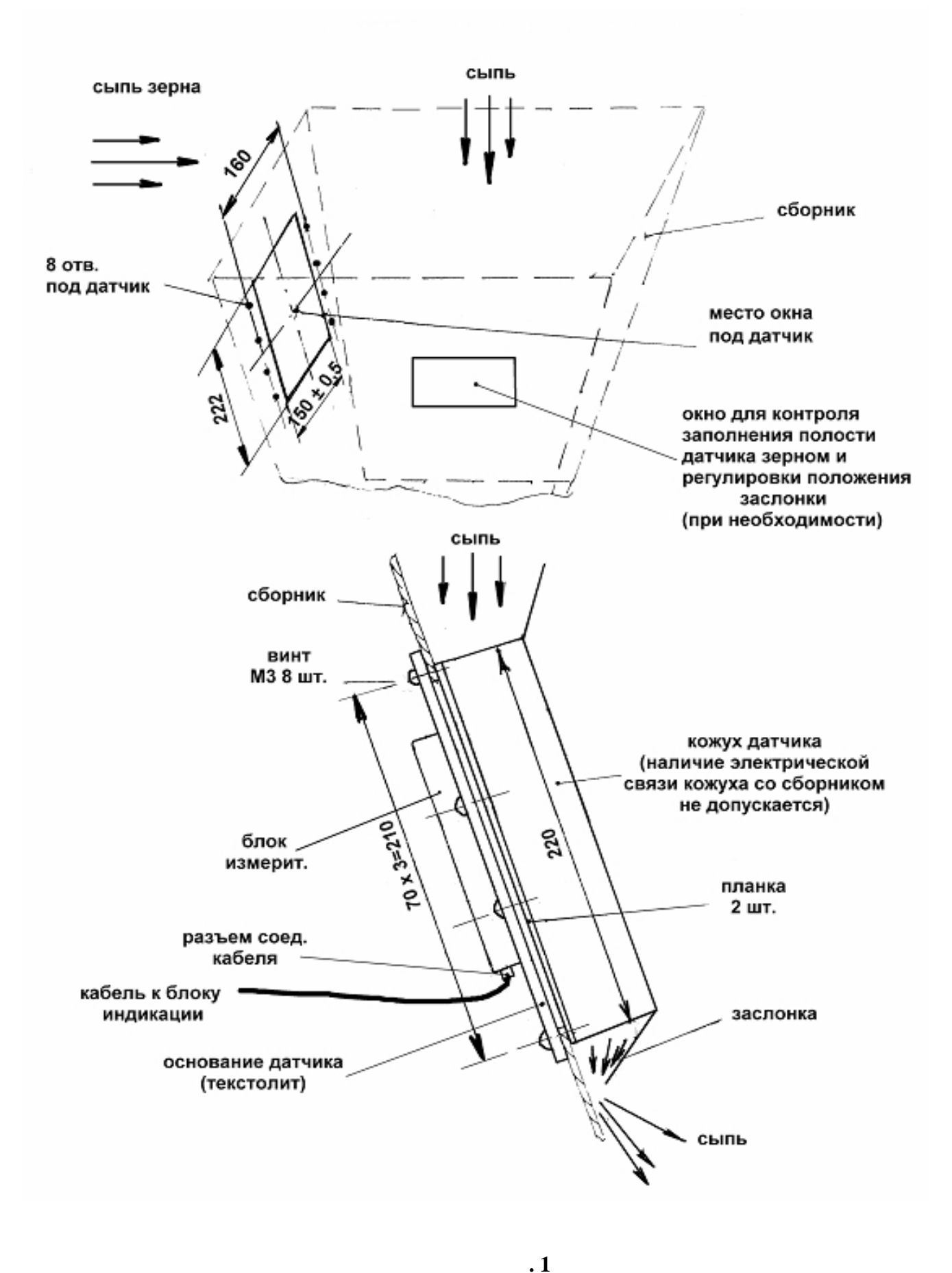

(

)

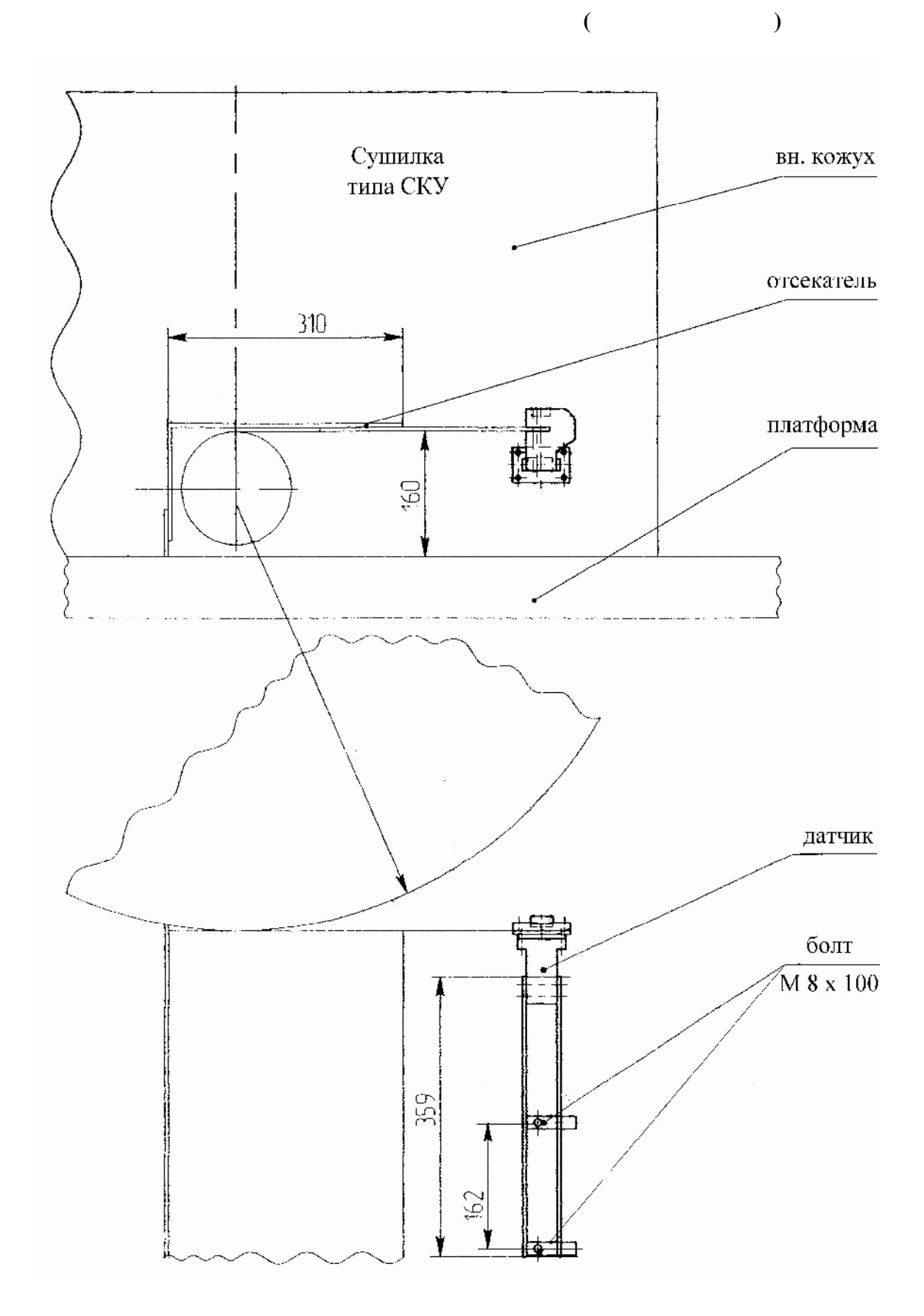

. 2

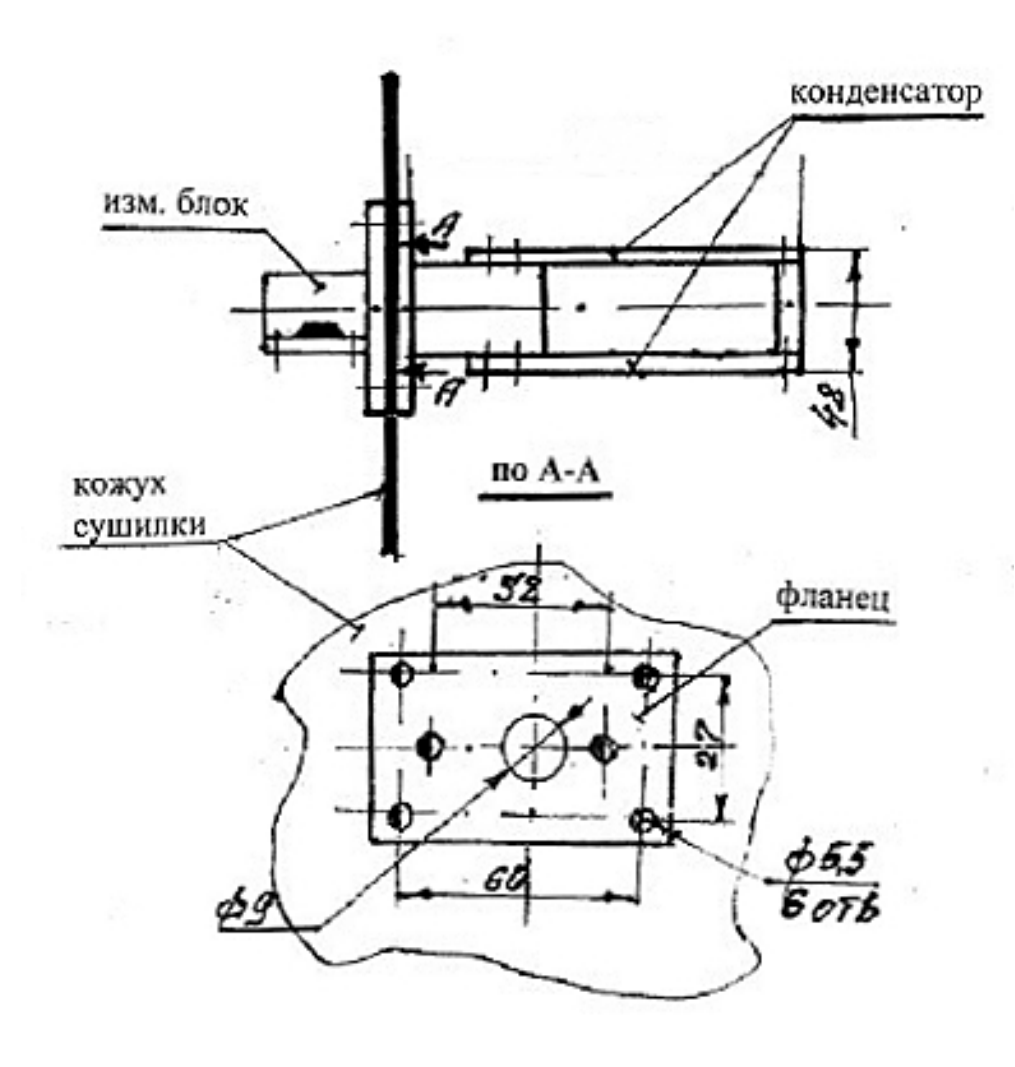

1)

.3

( .

(

2

)

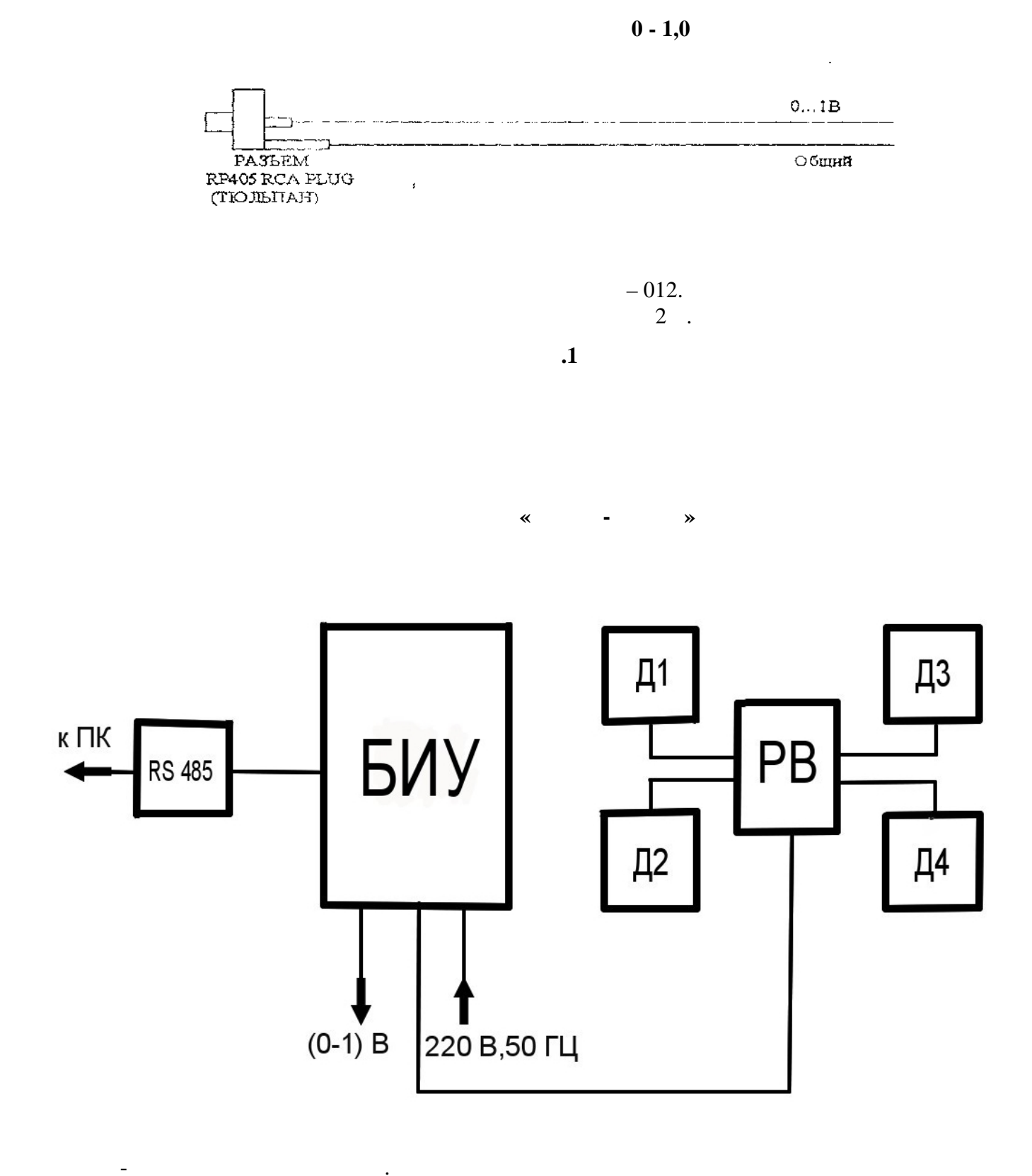

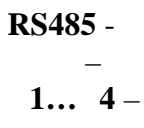

•

•

•

13

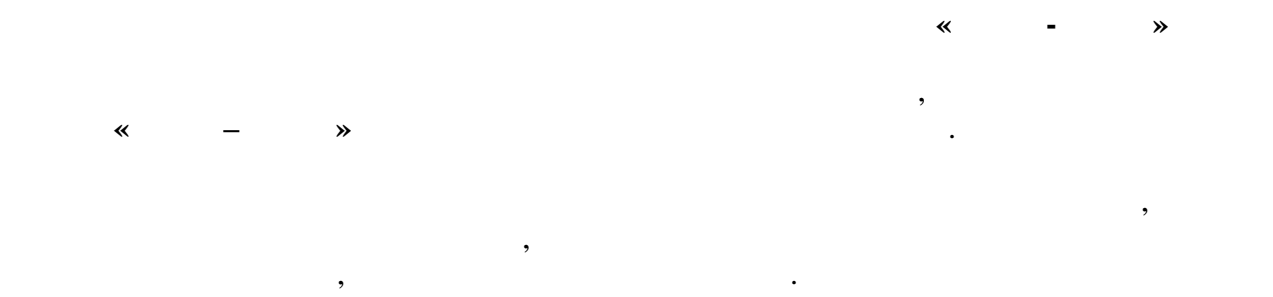

1. . + 1,0 %, - ». , ( . 1) ( ), , 890 G.

, ( ), , 890 G. 2 . 2.

 $-(20 \pm 5)^{\circ} .$   $30 \quad 60 \%.$   $(84-106) \quad .$ 

«

4,0 . 3.2. : - « » ( ;

3.3. ( . 2)

100 .

( ) , 3.4. ,

- » . 3.6

14

"-")

| 3.8.<br>3.9. | (10-15) |   |           | •  | *    | - »          | , |          | - |
|--------------|---------|---|-----------|----|------|--------------|---|----------|---|
|              |         |   |           | ,  | ± 1, | 0%,          |   | 3.5 3.9. | • |
| 3.10.        | *       | - | <b>»</b>  |    |      | ± 1 0 0/     | , |          |   |
| 3.11.        |         |   | . 3.23.10 |    | ,    | $\pm$ 1,0 %. |   |          |   |
| 3.12.        | «       | - | <b>»</b>  |    |      |              |   | ,        | - |
| $\pm 1,0$ %. |         |   |           |    |      |              |   |          | , |
| 5.12.        |         | * | -         | », |      |              |   |          | - |

WINDOWS.

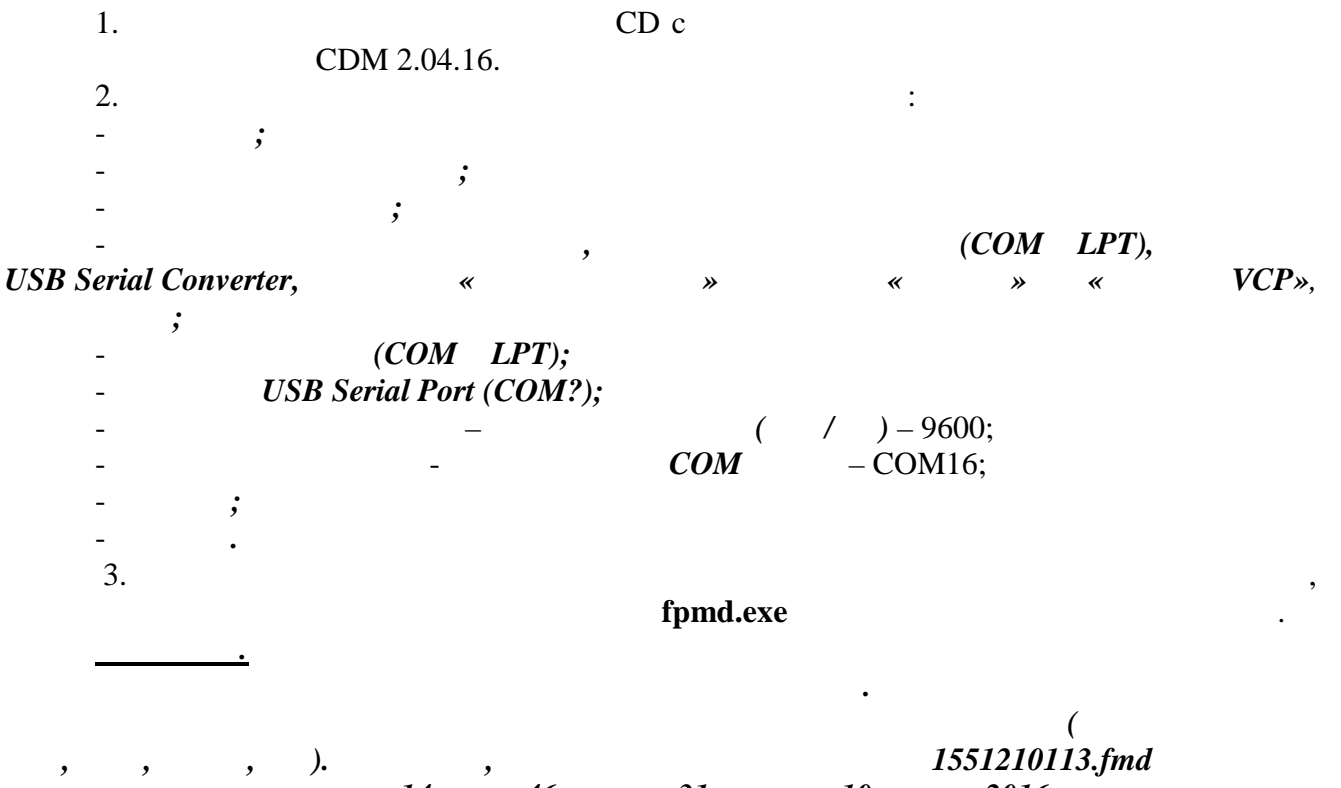

, 14 46 , 31 10 2016 . 4. fpmd.exe. 6).

( .

## fpmd.exe

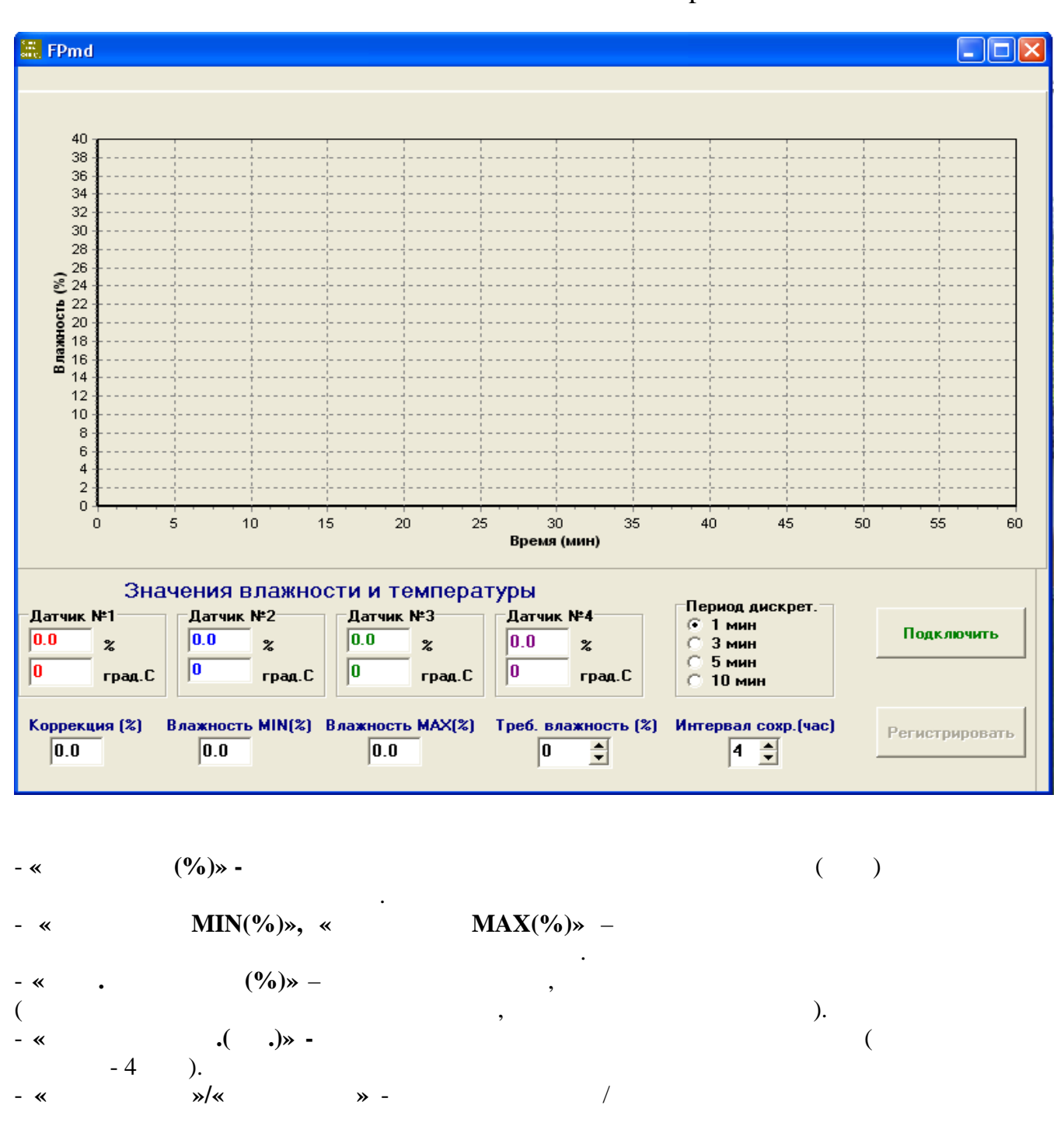

»/« .»- / . .»- ( -1...,

- «

- «

).

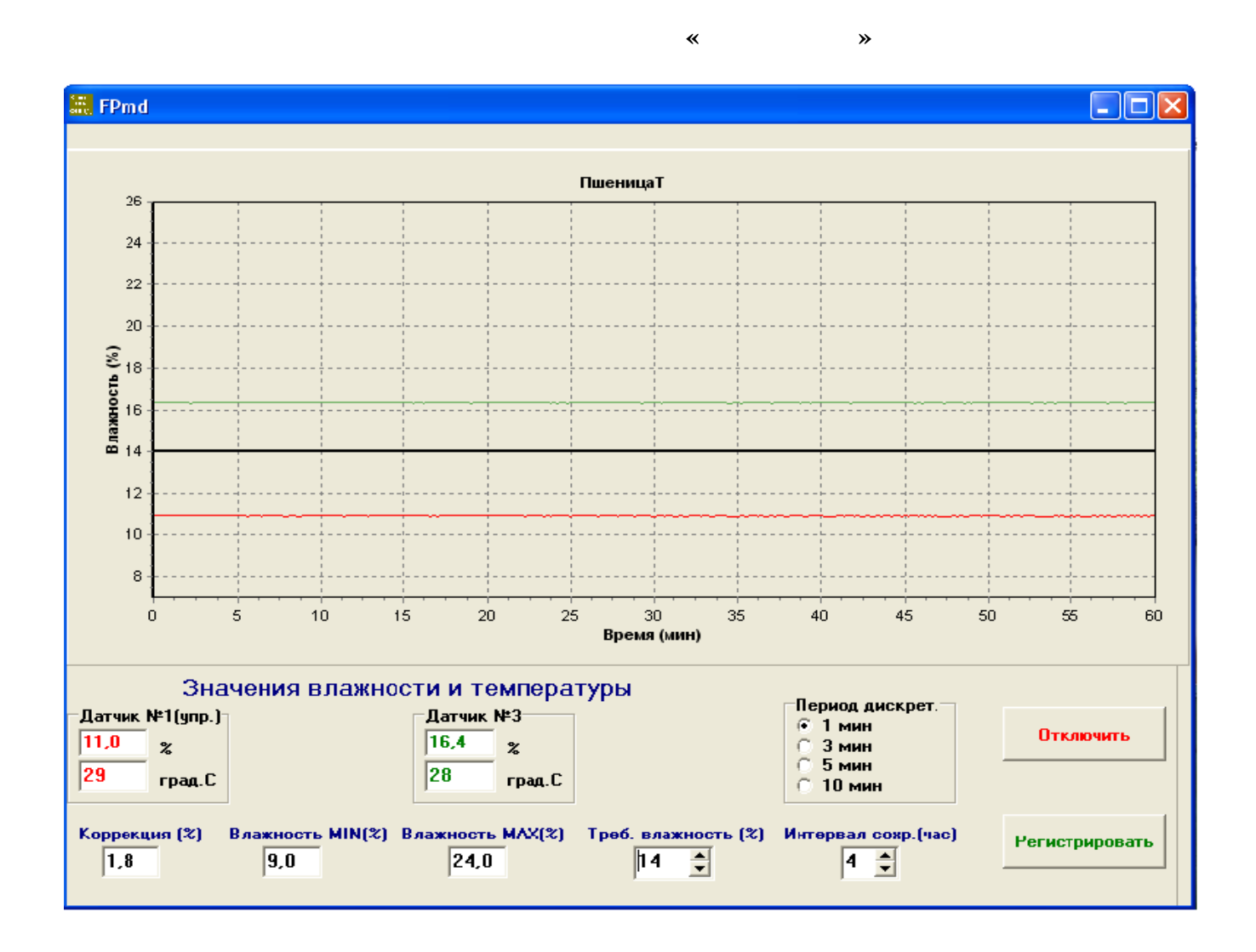

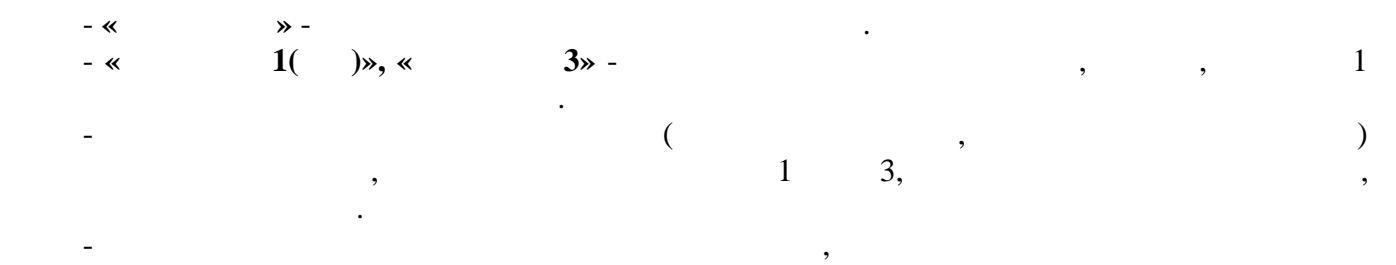

.

fpmd.exe

|       |          | : 10.01.20 | 16 14:4 | 46: | 31    |    |          |       |    |   |     |
|-------|----------|------------|---------|-----|-------|----|----------|-------|----|---|-----|
| :     | e        | 1          |         |     |       |    |          |       |    |   |     |
|       |          | :1         | •       |     |       |    |          |       |    |   |     |
|       |          | : 1        |         |     |       |    |          |       |    |   |     |
| .1(%) | 1()      | .2(%)      | 2(      | )   | .3(%) | 3( | )        | .4(%) | 4( | ) |     |
| 11    | 27       | 0          | Ì       | 0   | 16,5  | ,  | 27       | 0     |    | 0 | 1,8 |
| 11    | 27       | 0          |         | 0   | 16,5  |    | 27       | 0     |    | 0 | 1,8 |
| 11    | 27       | 0          |         | 0   | 16,6  |    | 27       | 0     |    | 0 | 1,8 |
| 11    | 27       | 0          |         | 0   | 16,6  |    | 27       | 0     |    | 0 | 1,8 |
| 10,8  | 28       | 0          |         | 0   | 16,4  |    | 27       | 0     |    | 0 | 1,8 |
| 10,8  | 28       | 0          |         | 0   | 16,5  |    | 27       | 0     |    | 0 | 1,8 |
| 10,8  | 28       | 0          |         | 0   | 16,5  |    | 27       | 0     |    | 0 | 1,8 |
| 10,9  | 28       | 0          |         | 0   | 16,4  |    | 27       | 0     |    | 0 | 1,8 |
| 10,9  | 28       | 0          |         | 0   | 16,4  |    | 27       | 0     |    | 0 | 1,8 |
| 10,9  | 28       | 0          |         | 0   | 16,4  |    | 27       | 0     |    | 0 | 1,8 |
| 10,9  | 28       | 0          |         | 0   | 16,5  |    | 27       | 0     |    | 0 | 1,8 |
| 10,8  | 28       | 0          |         | 0   | 16,4  |    | 27       | 0     |    | 0 | 1,8 |
| 10,9  | 28       | 0          |         | 0   | 16,4  |    | 27       | 0     |    | 0 | 1,8 |
| 10,9  | 28       | 0          |         | 0   | 16,5  |    | 27       | 0     |    | 0 | 1,8 |
| 10,9  | 28       | 0          |         | 0   | 16,4  |    | 27       | 0     |    | 0 | 1,8 |
| 10,9  | 28       | 0          |         | 0   | 16,4  |    | 27       | 0     |    | 0 | 1,8 |
| 10,9  | 28       | 0          |         | 0   | 16,4  |    | 27       | 0     |    | 0 | 1,8 |
| 10,9  | 28       | 0          |         | 0   | 16,5  |    | 27       | 0     |    | 0 | 1,8 |
| 10,9  | 28       | 0          |         | 0   | 16,4  |    | 27       | 0     |    | 0 | 1,8 |
| 10,9  | 28       | 0          |         | 0   | 16,4  |    | 27       | 0     |    | 0 | 1,8 |
| 10,9  | 28       | 0          |         | 0   | 16,4  |    | 27       | 0     |    | 0 | 1,8 |
| 10,9  | 28       | 0          |         | 0   | 16,5  |    | 27       | 0     |    | 0 | 1,8 |
| 10,9  | 28       | 0          |         | 0   | 10,3  |    | 27       | 0     |    | 0 | 1,8 |
| 10,9  | 28       | 0          |         | 0   | 10,4  |    | 27       | 0     |    | 0 | 1,8 |
| 10,9  | 28       | 0          |         | 0   | 16,4  |    | 27       | 0     |    | 0 | 1,8 |
| 10,9  | 28       | 0          |         | 0   | 16,5  |    | 27       | 0     |    | 0 | 1,8 |
| 10,9  | 28       | 0          |         | 0   | 16,5  |    | 27       | 0     |    | 0 | 1,8 |
| 10,9  | 28       | 0          |         | 0   | 16.4  |    | 27       | 0     |    | 0 | 1,8 |
| 10,9  | 28       | 0          |         | 0   | 16.4  |    | 27       | 0     |    | 0 | 1,8 |
| 10,9  | 28       | 0          |         | 0   | 16.4  |    | 27       | 0     |    | 0 | 1,0 |
| 10,8  | 20       | 0          |         | 0   | 16,1  |    | 27       | 0     |    | 0 | 1,0 |
| 10,8  | 20<br>28 | 0          |         | 0   | 16,1  |    | 27       | 0     |    | 0 | 1,0 |
| 10,9  | 28       | 0          |         | 0   | 16,4  |    | 27       | 0     |    | 0 | 1,0 |
| 10,9  | 20       | 0          |         | 0   | 16.5  |    | 27       | 0     |    | 0 | 1,0 |
| 10,9  | 20<br>28 | 0          |         | 0   | 16,5  |    | 27       | 0     |    | 0 | 1,0 |
| 10,9  | 28       | 0          |         | 0   | 16,5  |    | 27       | 0     |    | 0 | 1,0 |
| 10,9  | 28       | 0          |         | 0   | 16,5  |    | 27       | 0     |    | 0 | 1,0 |
| 10.9  | 28       | 0          |         | 0   | 16,5  |    | 27       | 0     |    | 0 | 1.8 |
| 10.8  | 28       | 0          |         | 0   | 16,5  |    | _;<br>27 | 0     |    | 0 | 1,8 |
| 10.9  | 28       | ů<br>0     |         | 0   | 16,5  |    | 27       | 0     |    | 0 | 1,8 |
| 10.9  | 28       | 0          |         | 0   | 16,4  |    | 27       | 0     |    | 0 | 1.8 |
| · · · | -        |            |         |     |       |    |          |       |    |   | ,-  |

,

()1

:

, ; - , , («+» «-») , ;

- , , ;

; - « » «+» «-» -

,

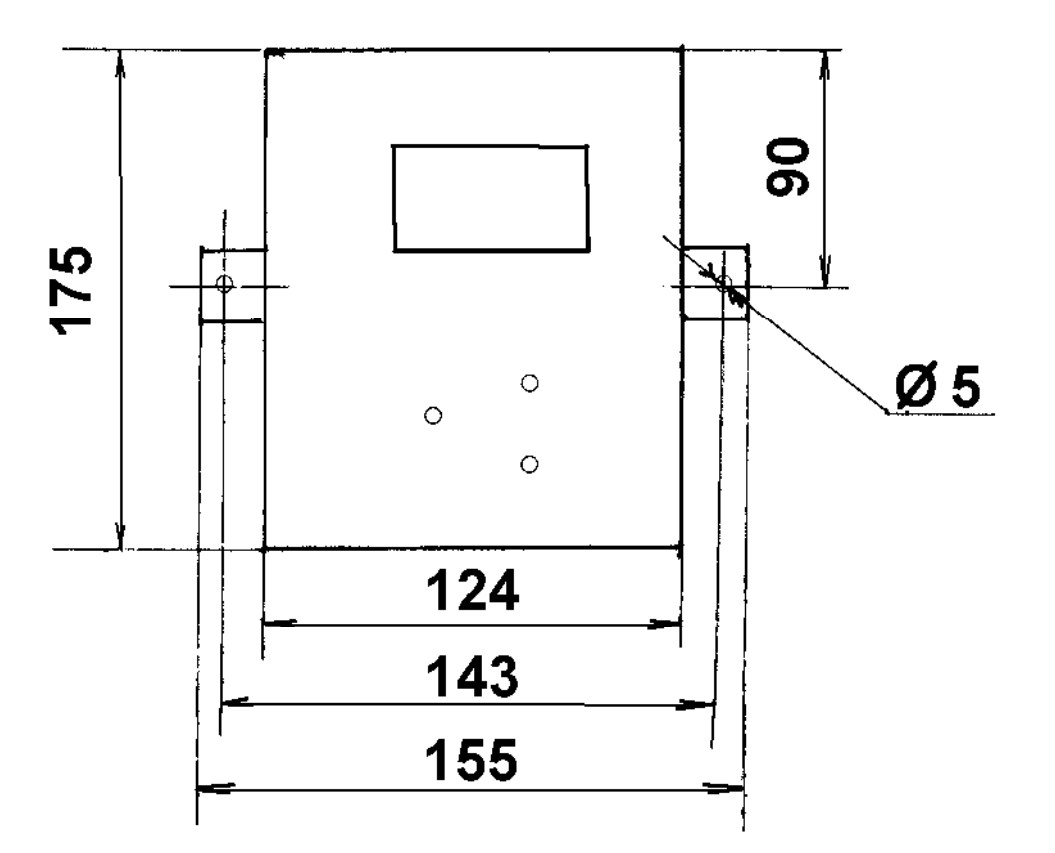

) 2

(

( )

) 3

(

|      |        |      |        | (    | ( % )  |      |        |
|------|--------|------|--------|------|--------|------|--------|
| ,    | ,<br>% | ,    | ,<br>% | ,    | ,<br>% | ,    | ,<br>% |
| 0,00 | 6,00   | 0,26 | 10,70  | 0,52 | 15,40  | 0,78 | 20,10  |
| 0,01 | 6,10   | 0,27 | 10,80  | 0,53 | 15,50  | 0,79 | 20,20  |
| 0,01 | 6,20   | 0,27 | 10,90  | 0,53 | 15,60  | 0,79 | 20,30  |
| 0,02 | 6,30   | 0,28 | 11,00  | 0,54 | 15,70  | 0,80 | 20,40  |

|      |       |      |       |      | 1     |      |       |
|------|-------|------|-------|------|-------|------|-------|
| 0,02 | 6,40  | 0,28 | 11,10 | 0,54 | 15,80 | 0,80 | 20,50 |
| 0,03 | 6,50  | 0,29 | 11,20 | 0,55 | 15,90 | 0,81 | 20,60 |
| 0,03 | 6,60  | 0,29 | 11,30 | 0,55 | 16,00 | 0,81 | 20,70 |
| 0,04 | 6,70  | 0,30 | 11,40 | 0,56 | 16,10 | 0,82 | 20,80 |
| 0,04 | 6,80  | 0,30 | 11,50 | 0,56 | 16,20 | 0,82 | 20,90 |
| 0,05 | 6,90  | 0,31 | 11,60 | 0,57 | 16,30 | 0,83 | 21,00 |
| 0,06 | 7,00  | 0,32 | 11,70 | 0,58 | 16,40 | 0,84 | 21,10 |
| 0,06 | 7,10  | 0,32 | 11,80 | 0,58 | 16,50 | 0,84 | 21,20 |
| 0,07 | 7,20  | 0,33 | 11,90 | 0,59 | 16,60 | 0,85 | 21,30 |
| 0,07 | 7,30  | 0,33 | 12,00 | 0,59 | 16,70 | 0,85 | 21,40 |
| 0,08 | 7,40  | 0,34 | 12,10 | 0,60 | 16,80 | 0,86 | 21,50 |
| 0,08 | 7,50  | 0,34 | 12,20 | 0,60 | 16,90 | 0,86 | 21,60 |
| 0,09 | 7,60  | 0,35 | 12,30 | 0,61 | 17,00 | 0,87 | 21,70 |
| 0,09 | 7,70  | 0,35 | 12,40 | 0,61 | 17,10 | 0,87 | 21,80 |
| 0,10 | 7,80  | 0,36 | 12,50 | 0,62 | 17,20 | 0,88 | 21,90 |
| 0,11 | 7,90  | 0,36 | 12,60 | 0,62 | 17,30 | 0,88 | 22,00 |
| 0,11 | 8,00  | 0,37 | 12,70 | 0,63 | 17,40 | 0,89 | 22,10 |
| 0,12 | 8,10  | 0,38 | 12,80 | 0,64 | 17,50 | 0,90 | 22,20 |
| 0,12 | 8,20  | 0,38 | 12,90 | 0,64 | 17,60 | 0,90 | 22,30 |
| 0,13 | 8,30  | 0,39 | 13,00 | 0,65 | 17,70 | 0,91 | 22,40 |
| 0,13 | 8,40  | 0,39 | 13,10 | 0,65 | 17,80 | 0,91 | 22,50 |
| 0,14 | 8,50  | 0,40 | 13,20 | 0,66 | 17,90 | 0,92 | 22,60 |
| 0,14 | 8,60  | 0,40 | 13,30 | 0,66 | 18,00 | 0,92 | 22,70 |
| 0,15 | 8,70  | 0,41 | 13,40 | 0,67 | 18,10 | 0,93 | 22,80 |
| 0,15 | 8,80  | 0,41 | 13,50 | 0,67 | 18,20 | 0,93 | 22,90 |
| 0,16 | 8,90  | 0,42 | 13,60 | 0,68 | 18,30 | 0,94 | 23,00 |
| 0,17 | 9,00  | 0,43 | 13,70 | 0,69 | 18,40 | 0,95 | 23,10 |
| 0,17 | 9,10  | 0,43 | 13,80 | 0,69 | 18,50 | 0,95 | 23,20 |
| 0,18 | 9,20  | 0,44 | 13,90 | 0,70 | 18,60 | 0,96 | 23,30 |
| 0,18 | 9,30  | 0,44 | 14,00 | 0,70 | 18,70 | 0,96 | 23,40 |
| 0,19 | 9,40  | 0,45 | 14,10 | 0,71 | 18,80 | 0,97 | 23,50 |
| 0,19 | 9,50  | 0,45 | 14,20 | 0,71 | 18,90 | 0,97 | 23,60 |
| 0,20 | 9,60  | 0,46 | 14,30 | 0,72 | 19,00 | 0,98 | 23,70 |
| 0,20 | 9,70  | 0,46 | 14,40 | 0,72 | 19,10 | 0,98 | 23,80 |
| 0,21 | 9,80  | 0,47 | 14,50 | 0,73 | 19,20 | 0,99 | 23,90 |
| 0,22 | 9,90  | 0,48 | 14,60 | 0,74 | 19,30 | 1,00 | 24,00 |
| 0,22 | 10,00 | 0,48 | 14,70 | 0,74 | 19,40 |      |       |
| 0,23 | 10,10 | 0,49 | 14,80 | 0,75 | 19,50 |      |       |
| 0,23 | 10,20 | 0,49 | 14,90 | 0,75 | 19,60 |      |       |
| 0,24 | 10,30 | 0,50 | 15,00 | 0,76 | 19,70 |      |       |
| 0,24 | 10,40 | 0,50 | 15,10 | 0,76 | 19,80 |      |       |
| 0,25 | 10,50 | 0,51 | 15,20 | 0,77 | 19,90 |      |       |
| 0,25 | 10,60 | 0,51 | 15,30 | 0,77 | 20,00 |      |       |

Архангельск (8182)63-90-72 Астана (7172)727-132 Астрахань (8512)99-46-04 Барнаул (3852)73-04-60 Белгород (4722)40-23-64 Брянск (4832)59-03-52 Владивосток (423)249-28-31 Волгоград (844)278-03-48 Вологда (8172)26-41-59 Воронеж (473)204-51-73 Екатеринбург (343)384-55-89

Иваново (4932)77-34-06 Ижевск (3412)26-03-58 Иркутск (395)279-98-46 Казань (843)206-01-48 Калупа (4012)72-03-81 Калуга (4842)92-23-67 Кемерово (3842)65-04-62 Киров (8332)68-02-04 Краснодар (861)203-40-90 Красноярск (391)204-63-61 Курск (4712)77-13-04 Липецк (4742)52-20-81 Магнитогорск (3519)55-03-13 Москва (495)268-04-70 Мурманск (8152)59-64-93 Набережные Челны (8552)20-53-41 Нижний Новгород (831)429-08-12 Новокузнецк (3843)20-46-81 Новосибирск (383)227-86-73 Омск (3812)21-46-40 Орел (4862)44-53-42 Оренбург (3532)37-68-04 Пенза (8412)22-31-16

Пермь (342)205-81-47 Ростов-на-Дону (863)308-18-15 Рязань (4912)46-61-64 Самара (846)206-03-16 Санкт-Петербург (812)309-46-40 Саратов (845)249-38-78 Севастополь (8692)22-31-93 Симферополь (3652)67-13-56 Сочи (862)225-72-31 Сочи (862)225-72-31 Ставрополь (8652)20-65-13 Сургут (3462)77-98-35 Тверь (4822)63-31-35 Томск (3822)98-41-53 Тула (4872)74-02-29 Тюмень (3452)66-21-18 Ульяновск (8422)24-23-59 Уфа (347)229-48-12 Хабаровск (4212)92-98-04 Челябинск (351)202-03-61 Череповец (8202)49-02-64 Ярославль (4852)69-52-93

Киргизия (996)312-96-26-47 Казахстан (772)734-952-31 Таджикистан (992)427-82-92-69